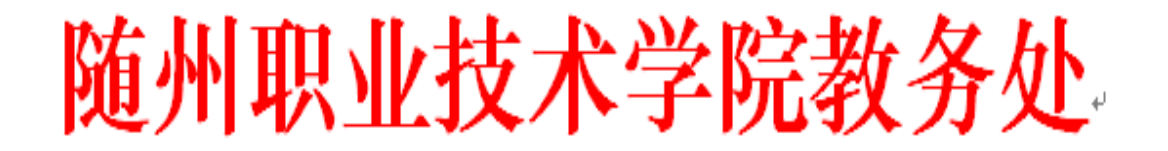

# 关于 2020 年 3 月全国计算机等级考试报名的

#### 通知

#### 各教学业务单位:

根据湖北省教育考试院通知,2020年3月全国计算机等级考试(湖北考区) (以下简称 NCRE) 定于3月28日至3月30日举行。

我院是经市、省、国家三级教育考试机构审批,获准成立的目前随州唯一 的全国计算机等级考试考点。为确保网上报名及后续工作顺利进行,请各教学业 务单位高度重视,积极认真做好宣传组织工作。

一、学院开考科目:

| 级别 |                     | 科目名称           |    | 考试时间   |
|----|---------------------|----------------|----|--------|
| 一级 | 计算机基础及 MS Office 应用 |                | 15 | 90分钟   |
| 二级 | 办公软件                | MS Office 高级应用 | 65 | 120 分钟 |

二、报名程序:

1、报名网址: http://ncre. hbea. edu. cn/NCRE\_EMS/studentlogin.aspx,
 考生在此网站完成报名、缴费、准考证打印。

2、网报时间: 2019年12月10日至2019年12月23日17:00截止。

3、报名组织:

2019 级学生报名工作由相应的任课教师具体组织,请各任课老师督促所带 班级学生务必在 12 月 23 日前完成网上报名、缴费。

各二级学院应做好报名宣传,教学办主任负责 2019 级以外学生的报名工作。

4、报名具体步骤(详见附件):

(1) 注册和登录。首次报考,须使用个人邮箱(如 QQ 邮箱)注册登录。 一旦注册成功,以后可长期使用。注意:务必妥善保存好本人账号及密码,每次 登录完成操作后,须及时退出,以防泄密带来不必要的损失。

(2)阅读报名协议并填写个人基本信息。首次登录进入报名欢迎界面,点击左侧导航栏中"当前考次"菜单,阅读《报名协议》,勾选"同意报名协议" 复选框,点击"同意"按钮,即可进行下一步"基本信息"填写;

(3)选择报考科目。首先选择考点—(421301)随州职业技术学院,随后系统会加载出我院所有开考科目。勾选要报考的科目。注意:最多可以报考2个不同的科目,但不可重复报考同一科目。

1

(4)上传照片。确认基本信息和报考科目无误后,点击"提交报考信息", 即可进行上传照片。注意:考生必须上传照片,否则报名无效。

电子照片要求:照片用于合格证书,应为考生本人近期正面免冠半身证件照, 不允许上传生活照或侧置、倒置的照片!照片背景布为浅蓝色,像素最小为192 ×144(高×宽),成像区像素最小为48mm×33mm(高×宽)。(成像区上下要 求头上部空1/10,头部占7/10,肩部占1/5,左右各空1/10);照片文件应为 JPG格式,图像文件名为\*.jpg;照片文件大小为20KB-200KB。

(5)网上支付。上传照片以及报考科目信息检查无误后,可点击"报名状态", 即可跳转支付页面,选择银行(建议选择支付宝),根据系统提示填入相关银行 信息进行支付。注意:本次网上报名不设置现场确认环节,缴费前请确认个人信 息与报考信息,无误后再进行缴费操作。一旦缴费成功,各项信息均不能更改。

(6) 报名完成。 缴费成功后,请在【表单下载】中点击【打印下载报名登记表】; 准考证由考生自行打印,打印开始时间查看网站通知。

三、注意事项

1、报名网站暂不支持手机操作,请在电脑上使用 IE (9+) 浏览器、QQ 浏览器、谷歌浏览器、火狐浏览器登录。

2、正确填报个人基本信息,如姓名、身份证号、照片等,班级为选填内容, 姓名中有无法输入的生僻字用汉语全拼代替。

3、考生凭准考证和身份证按规定时间和指定考场参加考试,两证缺一不可。

4、为确保考生考试通过后能尽快拿到证书,请在填报时选择证书直邮,并填 写自己准确收件信息。

5、报名费用:一级、二级均为80元/人/科。

考点咨询电话: 15272871090 王老师 13387298282 童老师

教务处 2019年12月9日 附件

# 全国计算机等级考试网上报名流程

### 一、注册账号和登录

- 1. 注册通行证
- 2、登录系统
- 3、欢迎界面介绍

### 二、考试报名

- 1. 阅读报名协议
- 2. 填写基本信息
- 3. 报考科目
- 4. 上传照片
- 5. 网上支付
- 6. 现场确认(根据各考点要求进行)

### 一、注册账号和登录

在浏览器中输入: http://ncre.hbea.edu.cn/NCRE\_EMS/studentlogin.aspx

| NC13  | 全国计                | 算机等级考试 | 报名系 |
|-------|--------------------|--------|-----|
| ETEST | 通行证                |        |     |
| 账号:   | 邮稿/手机号             |        |     |
| 密码:   |                    | 我想密码   |     |
| 验证吗:  |                    | SMQ D  |     |
|       | 1.8                |        |     |
| 388M  | (104.5일)));<br>1.2 |        |     |
| 迎南町   | ESTANIZY           |        |     |
|       | 用户注                |        |     |
|       |                    |        |     |

2.考生首次登录系统需要注册登录通行证,若考生有通行证账号,可以直接登录。 3.考生也可使用其他账号登录,例如使用"QQ 账号"登录。点击图标,可根据提 示操作,实现登录。

## 1.注册通行证

| ETEST通行证  |           |                                       |             |                  |
|-----------|-----------|---------------------------------------|-------------|------------------|
| 雅号: 创始/手  | 机号        |                                       | 17*11.W     |                  |
| 密码:       | 教団要項      | +7#H                                  | RT: MENTER  | EING-IL READEREN |
| 验证码:      | TIME      | 490.                                  |             |                  |
|           |           | 201.                                  | R11.2648.71 | 19221            |
|           | 登录        | EMMELLI                               |             |                  |
| 法探其他帐号量   | *         |                                       |             |                  |
| A 12      |           | 个人消料(                                 | (可思樂)       |                  |
| 1.0       |           | (20:42)                               | 416         |                  |
| 没有ETEST通行 | 21        | · · · · · · · · · · · · · · · · · · · |             |                  |
|           | 用户注册 🖛 点此 | 波镜 三和                                 |             |                  |
|           |           | 10299-                                | x           | AL               |
|           |           |                                       |             | 1                |

→转到

考生点击"用户注册"按钮,根据网页提示,输入对应的注册信息,即可完成注册。

## 2.登录系统

1)在登录框中正确输入账号、密码、验证码,登录系统。或者点击"QQ 登录"按钮,使用考生的 QQ 账号直接登录。

2)首次登录成功后进入系统的个人报名欢迎界面。

### 3.欢迎界面介绍

|       | and the second second sec |                  |                                                                                                    | . MR: 11 A 8/18 | · · · · · · · · · · · · · · · · · · · |
|-------|----------------------------------------------------------------------------------------------------|------------------|----------------------------------------------------------------------------------------------------|-----------------|---------------------------------------|
|       | A 88                                                                                                    |                  |                                                                                                    |                 |                                       |
| 10044 |                                                                                                    | 双磁量              | 朱金酉计算机等结号试纸名系统                                                                                                    | 5               |                                       |
| Dapes |                                                                                                    |                  |                                                                                                    |                 |                                       |
|       |                                                                                                    |                  | International Contents of                                                                                                    |                 |                                       |
|       |                                                                                                    |                  | and the second second s |                 |                                       |
|       |                                                                                                    |                  | 60.                                                                                                    |                 |                                       |
|       |                                                                                                    |                  | 110                                                                                                    |                 |                                       |
|       |                                                                                                    | No. 10           | -10                                                                                                    |                 |                                       |
|       |                                                                                                    | a la calendaria. | Test an an an an an an                                                                                                    |                 |                                       |
|       |                                                                                                    | PLCENTED IN      | 100 Selection                                                                                                    |                 |                                       |
|       |                                                                                                    | PLICERCOPP.      | 109.00 0 0.007                                                                                                    |                 |                                       |
|       |                                                                                                    | The state        | test in a stand                                                                                                    |                 |                                       |
|       |                                                                                                    | A STATE OF STATE | Transfer and the set of the set                                                                                                    |                 |                                       |
|       |                                                                                                    |                  |                                                                                                    |                 |                                       |
|       |                                                                                                    |                  |                                                                                                    |                 |                                       |

左侧为导航菜单栏,显示系统功能菜单。点击当前考次即可进入报名协议界面。

### 二、考试报名

#### 1.阅读报名协议

点击左侧导航栏中"当前考次"菜单即可阅读《报名协议》,勾选"同意报名协议" 复选框,点击"同意"按钮,即可进行下一步;若点击"不同意"按钮,可中止报名。

|                   | 报名协议                                             |
|-------------------|--------------------------------------------------|
| 1. 本网站网上报名系统的所有权归 | 1教育部考试中心,考生必须完全同意所有服务条款,方可进行网上报名。                |
| 2. 考生本人已经认真阅读并认同本 | 时网站首页中提供的全部文件的内容。                                |
| 3. 考生本人保证注册时提交的个人 | 《信息资料真实、正确,并将对个人信息不真实或不正确而导致无法参加考试以及其他直接或间接的后果负  |
| 责。                |                                                  |
| 4. 考生本人在提交个人信息成功注 | 1.册为用户后,即构成该考生对所提交信息内容真实性、准确性、合法性的承诺,考生不再更改个人信息。 |
| 5. 考生本人注册成功后,将使用自 | 设定的密码和系统指定的用户名作为登录本网站的依据。考生本人将妥善保管自设定的密码和系统指定的用  |
| 户号码并保证不向任何他人透露。   | 否则,考生本人将对由此产生的所有后果负责。                            |
| 6. 考生本人理解并同意,在报名过 | 1程中出现不可抗力所引起的无法正常报名的情况,本网站不承担任何直接或间接的责任。         |
| 7. 考生本人理解并同意,在报名成 | 动力后,由于本网站系统出现问题影响考生本人参加考试,考生提出赔偿的,本网站可能提供的补偿仅限于表 |
| 助安排重新报名或全额退还考费。   | 不承担任何其他连带责任。                                     |
| 8. 报名程序如有临时性变化。以本 | 网站公告为准。                                          |

# 2.填写基本信息

填入相关信息,带有红色"\*"号标记的信息为必填项,未带红色"\*"号标记的信息可不用填写。

| 基本信息   |                          |                  |     |
|--------|--------------------------|------------------|-----|
|        | • 姓名:                    |                  |     |
|        | • 性别:                    |                  | ~   |
|        | • 出生日期:                  | —— 💉 年 —— 💙 月 —— | - 8 |
|        | • 民族:                    |                  | ~   |
|        | • 职业:                    |                  | ~   |
|        | • 文化程度:                  |                  | ~   |
|        | • 培训类型:                  |                  | ~   |
| 身份验证信息 |                          |                  |     |
|        | • 证件类型:                  |                  | ~   |
|        | <ul> <li>证件号:</li> </ul> | [                |     |
| 联系信息   |                          |                  |     |
|        | 地址:                      |                  |     |
|        | 由於爲:                     |                  |     |
|        | 电子邮件:                    | 1                |     |
|        |                          |                  |     |

# 3.报考科目

考生首先选择报考考点(双击放大镜),选择完考点后,系统会加载出该考点的所有开考科目。

| 振考考点: 《990101 测试考点1                              |                                        |  |  |  |
|--------------------------------------------------|----------------------------------------|--|--|--|
| 报考语言                                             | 级别信息                                   |  |  |  |
| -93:                                             |                                        |  |  |  |
| ☑ (14)计算机基础及#*5 Cffice应用 □ (15)计算机基础及<br>二级:     | 5/15 Officea应用 □ (10)计解构基础及Photoshop应用 |  |  |  |
| □ (24) (語言程序设计 □ (26) )78语言程序识                   | 计 □ (27) VFF数据库程序设计                    |  |  |  |
| □ (25) Java语言程序设计 □ (29) Access数据库               | 程序设计 □ (01)C+语言程序设计                    |  |  |  |
| □ (63) \$P\$QL数据案程序设计 □ (64) Te5程序设计             | □ (65)38 Office路路匝用                    |  |  |  |
| 三級:                                              | <b>—</b>                               |  |  |  |
| □ (35) 阿姆技术 □ (36) 數据單技术                         | L1(22)软件原试技术                           |  |  |  |
| □ (38) 信息安全技术 □ (39) 嵌入式系统开                      | 发技术                                    |  |  |  |
| 四级:                                              |                                        |  |  |  |
| □ (41) 网络工程师 □ (42) 数据库工程师                       | i (43)软件测试工程师                          |  |  |  |
| ☑ (44) 信息安全工程师 □ (45) 统入式系统开                     | 发工程师                                   |  |  |  |
| 已投剩:                                             |                                        |  |  |  |
| 10031営業業務107000 0000000 000000000000000000000000 | 报考科目                                   |  |  |  |

选择完要报考的考点,勾选要报考的科目。考生至少要报考一科,也可报考多科,选择完科目后,科目列表下方会显示已报考的科目。

考生确认基本信息和报考科目无误后,勾选"我保证以上信息是真实和准确的", 点击"提交报考信息"按钮,进入下一步。

| (14)计算机基础及WPS Office应用。 | (44)信息安全工程师         |
|-------------------------|---------------------|
|                         | ▶ 図* 我保证以上信息是真实和准确的 |
| 勾选按钮                    |                     |
|                         | 提交报差信息              |

### 4.上传照片

考生点击"提交报考信息"按钮后,系统会弹出提示上传照片提醒框,点击"确定" 后,点击上传照片按钮。考生必须上传照片,否则报名无效。

|        | 響告                     |                                  |  |
|--------|------------------------|----------------------------------|--|
| 身份验证信息 | 报名未完成:您尚未<br>面上传符合规范的照 | € <mark>上後照片</mark> :请在本页<br>8片◇ |  |
|        |                        | D                                |  |

照片规格:

1)背景要求:背景布为浅蓝色,要求垂感和吸光好。

2)成像要求:成像区上部空 1/10,头部占 7/10,肩部占 1/5,左右各空 1/10。采 集图像大小最小为 192\*144(高\*宽),彩色,成像区大小为 48mm\*33mm(高\* 宽)。

3)文件格式要求:要求存储为 jpg 格式,图像文件名为\*.jpg。

4)文件大小要求: 20KB-200KB。

5)考生应上传本人清晰、正置的照片,不允许上传侧置或倒置的照片。

考生点击上传照片控件,选择符合要求的照片,点击"上传照片"按钮,可预览上 传的照片。若要修改照片,可点击上传照片控件,选择其他照片,点击"修改照 片"按钮。

| 身份验证信息          | 操作提示      |  |
|-----------------|-----------|--|
| -1 0100 or 1000 | 台 😲 卷作成功! |  |
|                 | 22.02     |  |

如果考生发现不正确的信息,可点击"修改报考信息"按钮,修改基本信息或报考科目。考生可点击"修改照片"按钮修改照片。(**缴费后,无法修改报名信息**)

| 图片提相要求:<br>1.层片应为考生本人近期正面负冠彩色证件票。<br>2.层片尺可最小为192×144(高×宽),成像区大小为<br>48mm×33mm(高×宽),<br>3.层片文件应为jpg相式。<br>4.层片文件太小要求;20KB-200KB。 |
|----------------------------------------------------------------------------------------------------|
| 3<br>(√ सिंह) (¥ R.A)                                                                                                    |
|                                                                                                    |